# Connectine Υπηρεσίες Πληροφορικής

ΕΓΧΕΙΡΙΔΙΟ ΧΡΗΣΗΣ SOFTONE

## ΑΝΟΙΓΜΑ ΝΕΑΣ ΧΡΗΣΗΣ

#### **BHMA 10**

 Κάνουμε εισαγωγή στο σύστημα με ημερομηνία της τελευταίας ενεργής χρήσης. (πχ αν θέλουμε να ανοίξουμε τη χρήση για το έτος 2019 αρκεί να κάνουμε εισαγωγή με 31/12/2018)

|                      | Είσοδος χρήστ | η <                                                                                                    |       |
|----------------------|---------------|----------------------------------------------------------------------------------------------------|-------|
|                      | Ημερομηνία:   |                                                                                                    |       |
|                      | 31/12/2018    | 18                                                                                                    |       |
|                      | Εταιρεία:     |                                                                                                    |       |
|                      | 1000 Πρότυπη  | Εταιρεία 🔻                                                                                                    |       |
|                      | Υποκατάστημα: |                                                                                                    |       |
|                      | 1000 Eòpa     | •                                                                                                    |       |
|                      |               |                                                                                                    |       |
|                      | Εισανωνή      | Επιστροφή                                                                                                    |       |
|                      |               |                                                                                                    |       |
|                      |               |                                                                                                    |       |
| BHMA 20              |               | Menu επιλογών                                                                                                    | <     |
| • Διαλέγουμε menu επ | ιιλογών       | <ul> <li>Αγορές</li> <li>Χρηματοσικονομικά</li> <li>Συναλλαγές λοιπές</li> <li>Διεθνείς συναλλαγές</li> <li>Διαθνείς συναλλαγές</li> <li>Δησθήκη</li> <li>Παραγωγή</li> <li>Παραγωγή</li> <li>Παραγωγή</li> <li>Γιαραγωγή</li> <li>Επιχειρησιακές ενότητες</li> <li>Ενέγειες &amp; CRM</li> <li>Ιnternet</li> <li>Εγαίος</li> <li>Μισθοδοσία</li> <li>Τάγια</li> <li>Γαρδα έξοδα</li> <li>Πορίδικές εργασίες</li> <li>Περιοδικές εργασίες</li> </ul> |       |
|                      | $\rightarrow$ | Reports Tools                                                                                                    |       |
| -                    |               | 🥥 🧃 Εμπορικό Conne 🌡 S                                                                                                    | Sotir |
|                      |               | TATDETES MAN                                                                                                    |       |

 Διαλέγουμε ΠΑΡΑΜΕΤΡΟΙ-ΕΤΑΙΡΕΙΕΣ και με διπλό κλικ ανοίγουμε την καρτέλα της εταιρείας που θέλουμε να ανοίξουμε καινούρια χρήση.

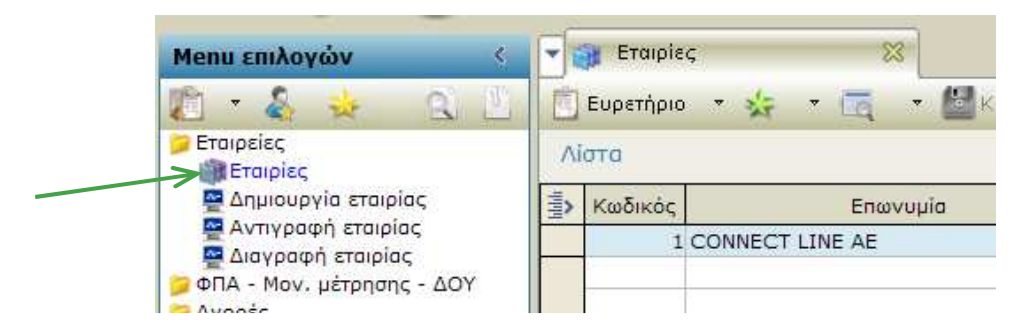

### BHMA 30

• Επιλέγουμε το tab **ΧΡΗΣΕΙΣ** 

| Γενικά ( | ικά στοιχεία Μητρώο Α.Χ./Υποκαταστήματα Business Units Τμήματα Ταμεία <sup>Χρησεις</sup> Πρόσωπα Έγγραφα/Παρατηρήσεις |            |          |            |              |              |        |           |
|----------|----------------------------------------------------------------------------------------------------|------------|----------|------------|--------------|--------------|--------|-----------|
|          |                                                                                                    |            |          |            |              |              |        |           |
| <u>8</u> | Κωδικός                                                                                                    | Χρήση      | Έναρξη   | Λήξη       | Άρθρο 39β Φ. | Μοντέλο Λ.Σ. | Ενεργή | Κλειδωμέν |
| 1        | 2005                                                                                                    | ΧΡΗΣΗ 2005 | 1/1/2005 | 31/12/2005 | 'OXI         | Πρότυπο      | Ναι    | Όχι       |
| 2        | 2006                                                                                                    | ΧΡΗΣΗ 2006 | 1/1/2006 | 31/12/2006 | 'OXI         | Πρότυπο      | Ναι    | Όχι       |
| 3        | 2007                                                                                                    | ΧΡΗΣΗ 2007 | 1/1/2007 | 31/12/2007 | 'OXI         | Πρότυπο      | Ναι    | Όχι       |
| 4        | 2008                                                                                                    | ΧΡΗΣΗ 2008 | 1/1/2008 | 31/12/2008 | 'OXI         | Πρότυπο      | Ναι    | Όχι       |
| 5        | 2009                                                                                                    | ΧΡΗΣΗ 2009 | 1/1/2009 | 31/12/2009 | 'XO'         | Πρότυπο      | Ναι    | Όχι       |
| 6        | 2010                                                                                                    | ΧΡΗΣΗ 2010 | 1/1/2010 | 31/12/2010 | 'OXI         | Πρότυπο      | Ναι    | Όχι       |
| 7        | 2011                                                                                                    | ΧΡΗΣΗ 2011 | 1/1/2011 | 31/12/2011 | 'OXI         | Πρότυπο      | Ναι    | 'OXI      |
| 8        | 2012                                                                                                    | ΧΡΗΣΗ 2012 | 1/1/2012 | 31/12/2012 | 'OXI         | Πρότυπο      | Ναι    | Όχι       |
| 9        | 2013                                                                                                    | ΧΡΗΣΗ 2013 | 1/1/2013 | 31/12/2013 | 'OXI         | Πρότυπο      | Ναι    | Όχι       |
| 10       | 2014                                                                                                    | ΧΡΗΣΗ 2014 | 1/1/2014 | 31/12/2014 | 'OXI         | Πρότυπο      | Ναι    | Όχι       |
| 11       | 2015                                                                                                    | ΧΡΗΣΗ 2015 | 1/1/2015 | 31/12/2015 | 'OXI         | Πρότυπο      | Ναι    | 'Οχι      |
| 12       | 2016                                                                                                    | ХРНΣН 2016 | 1/1/2016 | 31/12/2016 | 'OXI         | Πρότυπο      | Ναι    | 'OXI      |
| 13       | 2017                                                                                                    | ХРНΣН 2017 | 1/1/2017 | 31/12/201  | 'OXI         | Πρότυπο      | Ναι    | 'OXI      |
| 14       | 2018                                                                                                    | ΧΡΗΣΗ 2018 | 1/1/2018 | 31/12/2018 | 'OXI         | Πρότυπο      | Ναι    | 'OXI      |
|          |                                                                                                    |            |          |            |              |              |        |           |

Εκεί εμφανίζονται όλες οι χρήσεις που έχουν δημιουργηθεί και εκεί θα προσθέσουμε και την καινούρια.

#### BHMA 40

 Για να ανοιχθεί νέα χρήση κλικάρουμε τον επόμενο αριθμό γραμμής από τον τελευταίο καταχωρημένο.

| 8  | Κωδικός | Χρήση      | Έναρξη   | Λήξη       | Αρθρο 39β Φ. | Μοντέλο Λ.Σ. | Ενεργή | Κλειδωμέν |
|----|---------|------------|----------|------------|--------------|--------------|--------|-----------|
| 1  | 2005    | ХРНΣН 2005 | 1/1/2005 | 31/12/2005 | Όχι          | Πρότυπο      | Nai    | ΰχι       |
| 2  | 2006    | ХРНΣН 2006 | 1/1/2006 | 31/12/2006 | ΰχι          | Πρότυπο      | Ναι    | ΰχι       |
| 3  | 2007    | XPHΣH 2007 | 1/1/2007 | 31/12/2007 | Όχι          | Πρότυπο      | Nar    | Όχι       |
| 4  | 2008    | XPHΣH 2008 | 1/1/2008 | 31/12/2008 | ΰχι          | Πρότυπο      | Ναι    | ΰχι       |
| 5  | 2009    | ΧΡΗΣΗ 2009 | 1/1/2009 | 31/12/2009 | Όχι          | Πρότυπο      | Ναι    | Όχι       |
| 6  | 2010    | ΧΡΗΣΗ 2010 | 1/1/2010 | 31/12/2010 | ΰχι          | Πρότυπο      | Ναι    | Όχι       |
| 7  | 2011    | XPHΣH 2011 | 1/1/2011 | 31/12/2011 | Όχι          | Πρότυπο      | Ναι    | ΰχι       |
| 8  | 2012    | ΧΡΗΣΗ 2012 | 1/1/2012 | 31/12/2012 | Όχι          | Πρότυπο      | Ναι    | ΰχι       |
| 9  | 2013    | XPHΣH 2013 | 1/1/2013 | 31/12/2013 | Όχι          | Πρότυπο      | Ναι    | Ίχο       |
| 10 | 2014    | ΧΡΗΣΗ 2014 | 1/1/2014 | 31/12/2014 | Όχι          | Πρότυπο      | Ναι    | Όχι       |
| 11 | 2015    | ΧΡΗΣΗ 2015 | 1/1/2015 | 31/12/2015 | Όχι          | Πρότυπο      | Nar    | Όχι       |
| 12 | 2016    | ХРНΣН 2016 | 1/1/2016 | 31/12/2016 | ΰχι          | Πρότυπο      | Ναι    | ΰχι       |
| 13 | 2017    | ΧΡΗΣΗ 2017 | 1/1/2017 | 31/12/2017 | ΰχι          | Πρότυπο      | Ναι    | Όχι       |
| 14 | 2018    | ΧΡΗΣΗ 2018 | 1/1/2018 | 31/12/2018 | Όχι          | Πρότυπο      | Ναι    | Όχι       |
| 15 |         |            |          |            | Όχι          | Πρότυπο      | Nai    | ΰχι       |

π.χ. Αν η χρήση μας είναι με αριθμό γραμμής 14 τότε κάνοντας κλικ από κάτω μας εμφανίζει το 15 και <u>πατάμε πάνω στον αριθμό</u>.

#### BHMA 50

 Στην καρτέλα που έχει ανοίξει μπροστά μας συμπληρώνουμε **ΧΡΗΣΗ**: το όνομα (π.χ. ΧΡΗΣΗ 2019) **ΕΝΑΡΞΗ/ΛΗΞΗ**: τα πεδία που δίνουμε την έναρξη της χρήσης και την λήξη της. **ΜΟΝΤΕΛΟ Λ.Σ.:** Επιλέγουμε το παλαιότερο αν θα διατηρήσουμε το ίδιο. Αν προτίθεστε να καταχωρήσετε νέο λογιστικό σχέδιο τότε επιλέξτε ένα διαφορετικό από το βέλος δίπλα που μας εμφανίζει τις επιλογές. **ΚΛΕΙΔΩΜΕΝΗ:** ΟΧΙ

**ΜΕΤΑΦΟΡΑ ΑΡΙΘΜΗΣΕΩΝ ΣΕΙΡΩΝ:** Το πεδίο αναφέρεται στην αρίθμηση των σειρών των παραστατικών. Αν διατηρούμε την αρίθμηση από την προηγούμενη χρήση τότε το κλικάρουμε να γίνει ΝΑΙ

#### <u>\*\*ΠΡΟΣΟΧΗ\*\*</u>

ΕΑΝ Η ΑΡΙΘΜΗΣΗ ΔΙΑΤΗΡΕΙΤΑΙ ΑΠΟ ΤΗΝ ΠΡΟΗΓΟΥΜΕΝΗ ΧΡΗΣΗ ΤΟΤΕ ΘΑ ΠΡΕΠΕΙ ΝΑ ΕΧΕΤΕ ΟΛΟΚΛΗΡΩΣΕΙ ΤΗΝ ΚΑΤΑΧΩΡΙΣΗ ΠΑΡΑΣΤΑΤΙΚΩΝ ΤΗΣ ΠΡΟΗΓΟΥΜΕΝΗΣ ΧΡΗΣΗΣ ΓΙΑ ΝΑ ΚΑΤΑΧΩΡΗΣΕΤΕ ΣΤΗΝ ΚΑΙΝΟΥΡΙΑ. ΑΝ ΓΙΝΕΙ ΚΑΤΑΧΩΡΙΣΗ ΣΤΗ ΝΕΑ ΧΡΗΣΗ ΤΟΤΕ ΔΕΝ ΘΑ ΜΠΟΡΕΣΟΥΜΕ ΝΑ ΓΥΡΙΣΟΥΜΕ ΣΤΗΝ ΠΡΟΗΓΟΥΜΕΝΗ ΧΡΗΣΗ ΝΑ ΣΥΝΕΧΙΣΟΥΜΕ ΤΗΝ ΚΑΤΑΧΩΡΙΣΗ.

| wóci 2019                         | Yanga KRHSH   | 2010                          |            |          | Europeis No.                                             | * |
|-----------------------------------|---------------|-------------------------------|------------|----------|----------------------------------------------------------|---|
| ρξη: 1/1/2019<br>τέλο Λ.Σ.: 1 Προ | άτυπο         | Λήξη: 31/<br>• Κλειδωμένη: Όχ | /12/2019 🔞 |          | Άρθρο 39β φ.Π.Α.: Όχι Π<br>Μεταφορά αριθμήσεων σειρών: Δ |   |
| τμός περιόδων χρή                 | σης           |                               |            |          | <b>∧</b>                                                 |   |
| Κωδικός                           | Περίοδος      | Έναρξη                        | Λήξη       | Λογ/σμός |                                                          |   |
| 1                                 | Ιανουάριος    | 1/1/2019                      | 31/1/2019  |          |                                                          |   |
|                                   | 2 Φεβρουάριος | 1/2/2019                      | 28/2/2019  |          |                                                          |   |
|                                   | 3 Μάρτιος     | 1/3/2019                      | 31/3/2019  |          |                                                          |   |
|                                   | 4 Απρίλιος    | 1/4/2019                      | 30/4/2019  |          |                                                          |   |
|                                   | 5 Μάιος       | 1/5/2019                      | 31/5/2019  |          |                                                          |   |
|                                   | 6 Ιούνιος     | 1/6/2019                      | 30/6/2019  |          |                                                          |   |
|                                   | 7 Ιούλιος     | 1/7/2019                      | 31/7/2019  |          |                                                          |   |
|                                   | 8 Αύγουστος   | 1/8/2019                      | 31/8/2019  |          |                                                          |   |
|                                   | 9 Σεπτέμβριος | 1/9/2019                      | 30/9/2019  |          |                                                          |   |
| 1                                 | 0 Οκτώβριος   | 1/10/2019                     | 31/10/2019 |          |                                                          |   |
| 1                                 | 1 Νοέμβριος   | 1/11/2019                     | 30/11/2019 |          |                                                          |   |
| 1                                 | 2 Δεκέμβριος  | 1/12/2019                     | 31/12/2019 |          |                                                          |   |
|                                   |               |                               |            |          |                                                          |   |
|                                   |               |                               |            |          |                                                          |   |
|                                   |               |                               |            |          |                                                          |   |
| -                                 |               |                               |            |          |                                                          |   |
|                                   |               |                               |            |          |                                                          |   |
|                                   |               |                               |            |          |                                                          |   |
|                                   |               |                               |            |          |                                                          |   |
|                                   |               |                               |            |          |                                                          |   |
|                                   |               |                               |            |          |                                                          |   |
|                                   |               |                               |            |          |                                                          |   |
|                                   |               |                               |            |          |                                                          |   |
|                                   |               |                               |            |          |                                                          |   |
| -                                 |               |                               |            |          |                                                          |   |

#### **BHMA 80**

- Κλείνουμε την καρτέλα με το Χ.
- Πατάμε ΚΑΤΑΧΩΡΙΣΗ

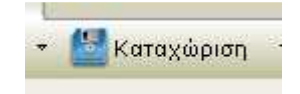

 Η νέα χρήση έχει δημιουργηθεί και είναι έτοιμη προς εργασία οποτεδήποτε κάνουμε εισαγωγή στο Softone με ημερομηνία νέας χρήσης.

#### Μεταφορά υπολοίπων Αποθήκης

Τα στοιχεία απογραφών έναρξης της χρήσης (στα Οικονομικά στοιχεία Αποθήκης) ενημερώνονται από τα στοιχεία της παλαιάς χρήσης με την εκτέλεση της εργασίας <Μεταφοράς Υπολοίπων Αποθήκης>. Επιλέγετε την εργασία από Περιοδικές εργασίες -> Αλλαγή χρήσης -> Μεταφορά υπολοίπων αποθήκης. <u>Εκτελείτε την εργασία μεταφοράς υπολοίπων</u> αποθήκης, πάντα στην νέα χρήση.

Λάβετε υπ' όψιν σας ότι η εργασία <Μεταφοράς Υπολοίπου Αποθήκης> μπορεί να επαναληφθεί όσες φορές επιθυμείτε. Δηλαδή μπορούν να γίνονται εργασίες διόρθωσεις στην παλαιά χρήση και να επανεκτελείται η εργασία για να διορθώνονται - (αντικαθίστανται - ανανεώνονται) τα δεδομένα απογραφής έναρξης της νέας χρήσης.

| 👷 Marapapá unakalnuv an🛞                                                                                                    |                                                                                                   |                  |                               |                                                                                                |   |  |  |  |
|----------------------------------------------------------------------------------------------------|---------------------------------------------------------------------------------------------------|------------------|-------------------------------|------------------------------------------------------------------------------------------------|---|--|--|--|
| 🗿 Εκτέλεση 🛛 🕍 Πολι                                                                                                    | ιεταιρική 🌄 Πρότυπα Δεδομένα 🔹                                                                    |                  |                               |                                                                                                |   |  |  |  |
| Μεταφορά υπολοίπ                                                                                                    | ων αποθήκης                                                                                       |                  |                               |                                                                                                |   |  |  |  |
| Μεταφορά από χρήση:                                                                                                    | 2018 XPHEH 2018 *                                                                                 | Μεταφορά πρό     | υπου κόστους: 🚺 📝             | Ολες οι τιμές κόστους έναρξης ίδιες με την αποτήμησης: "Όχι                                    |   |  |  |  |
| Από κωδικό:                                                                                                    | =                                                                                                 | Q                | Έως κωδικό:                   |                                                                                                | Q |  |  |  |
| Λογ.κατηγ.:                                                                                                    |                                                                                                   | Ŧ                | Εμπορ.κατηγ.:                 |                                                                                                | × |  |  |  |
| Ομάδα:                                                                                                    |                                                                                                   | X                |                               |                                                                                                |   |  |  |  |
| Πρέπει να γναφήζετε ότι                                                                                                    |                                                                                                   |                  |                               |                                                                                                |   |  |  |  |
| Η εργασία εκτελείται ως μέρος των διοδικασιών έναρξης νέος χρήσης ενημερώνοντας τα οικονομικά στοιχεία της αποθήκης με τα στοιχεία απογραφής που προκύπτουν από τις κινήσεις της τρέχουσας χρήσης. |                                                                                                   |                  |                               |                                                                                                |   |  |  |  |
|                                                                                                    |                                                                                                   |                  |                               |                                                                                                |   |  |  |  |
| 110000001                                                                                                    |                                                                                                   |                  |                               |                                                                                                |   |  |  |  |
|                                                                                                    |                                                                                                   |                  |                               |                                                                                                |   |  |  |  |
| <mark>Προσοχή !</mark><br>Μην χρησιμοποιείτε                                                                                                    | την εργασία εάν δεν έχετε πλήρη ενημέρωση για τους μηχανισμούς που ενεργοποιούνται κατά την εκτέλ | λεσή της και δεν | είστε απολύτως βέβαιοι για το | νν τρόπο με τον οποίο έχει αποφασιστεί να χρησιμοποιηθεί στις διαδικασίες Έναρξης Νέας Χρήσης. |   |  |  |  |

Στην εργασία Μεταφορά υπολοίπων αποθήκης προβάλλονται τα εξής:

 Μεταφορά από χρήση: προτείνεται πάντα η προηγούμενη χρήση από αυτή που έχετε κάνει εισαγωγή στην εφαρμογή.

 Μεταφορά πρότυπου κόστους: στην παράμετρο είναι προεπιλεγμένο το <Nai>. Στην περίπτωση που έχετε ορίσει στα είδη πρότυπο κόστος μεταφέρεται στην νέα χρήση.

Όλες οι τιμές κόστους έναρξης ίδιες με την αποτίμησης: αν επιλέξετε
 <Ναι> σε αυτή την παράμετρο, κατά την μεταφορά του είδους στη νέα χρήση, η εφαρμογή θα ενημερώσει όλες τις τιμές κόστους (έναρξης), βάσει της τιμής που έχει υπολογιστεί από την μέθοδο αποτίμησης.

#### Μεταφορά υπολοίπων Συναλλασσομένων

Αντίθετα από τα όσα ισχύουν στην Αποθήκη, για τις ενότητες Συναλλασσομένων δεν προβλέπεται καμία απολύτως εργασία για την μεταφορά χρεωστικών ή πιστωτικών υπολοίπων από οικονομική χρήση σε οικονομική χρήση.

Οι ενδείξεις Απογραφής που εμφανίζονται στα Οικονομικά στοιχεία Πελατών, Προμηθευτών κλπ είναι το απλό αριθμητικό αποτέλεσμα των χρεωστικών και πιστωτικών κινήσεων των προηγούμενων οικονομικών χρήσεων - δηλαδή των εγγραφών που καταχωρήθηκαν μέχρι και την τελευταία ημέρα της προηγούμενης οικονομικής χρήσης.

Για το λόγο αυτό, δεν χρειάζεται να κάνετε καμία πρόσθετη ενέργεια εάν εργάζεστε στην προηγούμενη χρήση και καταχωρήσετε ή διορθώσετε εγγραφές παραστατικών Συναλλασσομένων μεταβάλλοντας το τελικό χρεωστικό ή πιστωτικό υπόλοιπο της χρήσης αυτής. Οι ενδείξεις Απογραφής Έναρξης στα Οικονομικά στοιχεία των

Συναλλασσομένων έχουν αυτομάτως ενημερωθεί.